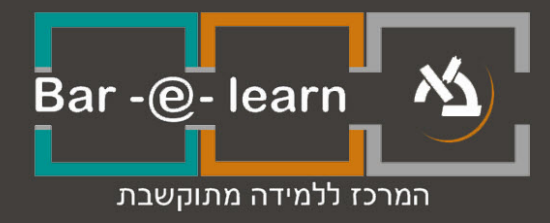

# הנחיות כניסה למערכת

# הנחיות כניסה למערכת

<u>https://lemida.biu.ac.il</u> כתובת המערכת היא:

כדי להיכנס למערכת Moodle עליכם להזין שם משתמש וסיסמה בבלוק ההתחברות

### :הנמצא מימין

| • Bar -@- learn המרכז ללמידה מתוקשבת Bar -@- learn                                       |                                                                                                    | המר Bar -@- learn 🆄            |                                                                                                    |
|------------------------------------------------------------------------------------------|----------------------------------------------------------------------------------------------------|--------------------------------|----------------------------------------------------------------------------------------------------|
|                                                                                          |                                                                                                    | ור שאלות נפוצות                | הדרכה למרצה הדרכה לסטודנט צור קש                                                                                                |
| Bar                                                                                      | -@-learn                                                                                                    |                                | התחברות למערכת התחברות למערכת התחברות למערכת שם משתמש יש להקליד תעודת זהות מלאה כולל ספרת ביקורת וכולל אפסים מקדימים (9 ספרות). |
| ת של אוניברסיטת בר-אילן                                                                  | הבאים למערכת הלמידה המתוקשב                                                                                                    | ברוכים ו                       | סיסמה                                                                                                    |
| המודל בתצורה חדשה, בהירה ונעימה.<br>יִקריים של המערכת.<br>אל פנים", בין המרצה לסטודנטים. | ג בפניכם את גרסתה האחרונה של מערכת<br>לנוחיותכם, <mark>מצורף מדריך</mark> ובו חידושיה הע<br>צה למערכת האפשרות לקיים <mark>מפגשי "פנים</mark> | אנו שמחים להצי<br>כמו כן, נוספ | זכירת שם משתמש/ת<br>התחברות<br>שכחת סיסמה?                                                                                      |
| שאלות נפוצות- הדרכה לסטודנטים<br>סטודנטים                                                | שאלות נפוצות- מרצים לא מצליח/ה להתחבר                                                                                                    | הדרכה למרצים                   | הוראות כניסה 📼                                                                                                    |
|                                                                                          | 20                                                                                                    | 10 M                           | שם משתמש:<br>יש להקליד תעודת זהות מלאה כולל ספרת ביקורת<br>וכולל אפסים מקדימים (9 ספרות).<br>סיסמה:                             |

#### <u>שם משתמש:</u>

יש להקליד **9 ספרות** של ת"ז כולל ספרת הביקורת (ספרה אחרונה) וכולל אפסים מקדימים במידת הצורך (השלמה ל- 9 ספרות).

#### <u>סיסמה:</u>

בכניסה ראשונה למערכת יש ליצור סיסמה על ידי מנגנון **איפוס סיסמה** של <u>אתר מרכז</u> <u>המחשבים</u>. הסיסמה החדשה תשפיע על כניסתך למערכות המחשוב הבאות:

- AD אקדמי (דומיין CCDOM, געבדות, משאבים מחלקתיים)
  - AD מנהלי (דומיין ,MN פריאל, תיק דיגיטלי, אורביט, דוקומנטום)
- מערכות מודל (למידה מתוקשבת), את'נס (מאגרי ספריות), דולב (עדכון אתרים)
  - אופיס 365 עבור הסגל האקדמי, המנהלי והסטודנטים

#### יצירת סיסמה חדשה במנגנון איפוס סיסמה:

1. נלחץ על כפתור "שכחת סיסמה" בתחתית בלוק ההתחברות.

| התחברות למערכת 💳                                 |
|--------------------------------------------------|
| שם משתמש                                         |
| יש להקליד תעודת זהות מלאה כולל ספרת ביקורת וכולל |
| אפסים מקדימים (9 ספרות).                         |
|                                                  |
| זביבת ואם מואתמוא/ת                              |
|                                                  |
| התחברות                                          |
| שכחת סיסמה?                                      |

E

 המערכת מופיעה כברירת מחדל בשפה האנגלית. על מנת לשנות לשפה העברית יש ללחוץ על הדגל בתחתית המסך ולבחור באפשרות "עברית".

| Reset Password                                                                                                    |                                                                                                    | אוניברסיטת בר-אילן<br>Bar-Ilan University |
|----------------------------------------------------------------------------------------------------|----------------------------------------------------------------------------------------------------|-------------------------------------------|
| The new password will affect your access to the following computing sys<br>- Academic AD (CCDOM domain, classes, labs, departmental rea<br>- Minhala AD (MN domain, Priel, Tik Digitali, Orbit, Documentum)<br>- Auth-Dir (Moodle, Athens, Dolev)<br>- Office 365 for all staff and students<br>To reset your password, please enter your Israeli ID Number (9 digits inc<br>Number for foreign users, and press "Submit".<br>If the ID or Passport number is less than 9 characters, please add : | tems:<br>iources)<br>luding the Check Digit), or a Passport<br>zeros to the left.                                                                                                    |                                           |
| ID*                                                                                                    | Copert - Cedima German - Deutsch German - Deutsch Greek - Extynxid Berglash - Explash Seganian - Keganiah Frinnish - succh Frinnish - succh Frinnish - succh Frinnish - succh Frinnish - succh Frinnish - succh Frinnish - succh Frinnish - succh Frinnish - succh Frinnish - succh Frinnish - succh Frinnish - succh Frinnish - Statistic Frinnish - Statistic Frinnish - St |                                           |
| Idis Timeout: 4 minutes                                                                                                    | Outh - Nederlands     Norresjan Nynorsk.     Norresjan - norsk     Polite - polisk     Polity-polisk     Polity-polisk     Polity-polisk     Polity-polisk     Stovak-Land     Stovak-Stovak-Land     Stovak-Stovak-Land     Turkin-Stovak     Turkin-Store     Chinese - #%     Chinese - flavah - #%     Locale Selection                                                                                                    |                                           |

3. יש להקליד את **תשע** הספרות של מספר תעודת הזהות\דרכון כולל ספרת ביקורת

שלח

וכולל אפסים מקדימים במידת הצורך. לסיום ללחוץ על

| איפוס סיסמא                                                                                                    | אוניברסיטת בר-אילן<br>Bar-Ilan University |
|----------------------------------------------------------------------------------------------------|-------------------------------------------|
| הסיסמא החדשה תשפיע על נניסתך למערכות המחשוב הבאות:<br>- AD אקדמי (דמיין MN, פריאל, תיק דיציטיל, אוברט, דוקומנטום)<br>- מערכות מדל (למידה מחוקשבת), אובלס (מגרי ספירות), דולב (ערכון אתרים), דולב (ערכון אתרים), אובלס (שנחים)<br>- אופי ספ58 עבור הסגל האקדמי, המנהלי והסטודנטים<br>- עד ליצור סיסמא חדשה, נא להזין את שם המשתמש וללחוץ "שלח".<br>אם מספר דרכון (לאזרחי חוץ).<br>אם מספר הזיהוי או הדרכון קצרים מ-9 תווים, יש להשלים ל-9 תווים ע"י הוספת אפסים משמאל.<br><b>תעודת זהות'</b> |                                           |
| הזמן שנותר לניתוק אוטומאטי מהמערכת: 4 דקות 🔹 📧 עברית                                                                                                    |                                           |

4. יש להקליד את קוד הזיהוי שנשלח למייל ולמספר הסלולרי שעודכן בעת הרישום לאוניברסיטה ומוצג במסך. יש לוודא היטב כי שפת המקלדת בעת ההקלדה היא אנגלית, ומצב הקאפס לוק (Caps Lock) הינו מכובה. לסיום יש ללחוץ על

|                                                                                                    | בדוק קוד 🗸                                |
|----------------------------------------------------------------------------------------------------|-------------------------------------------|
| איפוס סיסמא                                                                                          | אוניברסיטת בר-אילן<br>Bar-Ilan University |
| בכדי לאמת את זהותך, קוד זיהוי נשלח ל mail@biu.ac.il /050-1234567 . אנא הקלד את הקוד בתיבה<br>המוצגת. |                                           |
| Code                                                                                                 |                                           |
| הזמן שנותר לניתוק אוטומאטי מהמערכת: 4 דקות 🔹 🔍 עברית                                                 |                                           |

| 5. לאחר שהזיהוי הצליח נלחץ על |                                                                                   |                                           |
|-------------------------------|-----------------------------------------------------------------------------------|-------------------------------------------|
|                               | Home₩<br>התנתק<br>הפעולה הצליחה                                                   | אוניברסיטת בר-אילן<br>Bar-Ilan University |
|                               | האימות עבר בהצלחה. אנא הקפד לסיים את התהליך, אחרת לא תוכל לעשות בו שימוש.<br>המשך |                                           |
|                               |                                                                                   |                                           |
|                               | עברית 💿 • הזמן שנותר לניתוק אוטומאטי מהמערכת: 4 דקות V2007873                     |                                           |

CONC

- 6. כעת נגדיר את הסיסמה שברצוננו לפי ההוראות הבאות:
- הסיסמה חייבת להיות באנגלית כאשר יש חשיבות לאותיות קטנות או גדולות.
  - הסיסמה חייבת להיות באורך 8 עד 16 תווים.
- הסיסמה חייבת להכיל לפחות ספרה אחת (0-9), לפחות אות גדולה אחת (-A), לפחות אות גדולה אחת (-B), ולפחות אות קטנה אחת (a-z).
  - הסיסמה לא יכולה להכיל סמלים (שאינם אות או מספר).
  - הסיסמה לא יכולה להכיל תו כשלהו ברצף יותר מ-2 פעמים (לדוגמא: bb,cc,11).
    - הסיסמה אינה יכולה להכיל את שמך או שם המשתמש שלך.

7. נקליד את הסיסמה החדשה שוב בתיבה "אישור סיסמה". לסיום נלחץ על

| סמא                                                                                                    | החלף סיו                                  |
|----------------------------------------------------------------------------------------------------|-------------------------------------------|
| Home∦<br>התנתק<br>החלפת סיסמא                                                                                                    | אוניברסיטת בר-אילן<br>Bar-Ilan University |
| הסיסמא החדשה תשפיע על כניסתך למערכות המחשוב הבאות:<br>- AD אנקדמי (דומיין CCDOM, כיתות, מעבדות, משאבים מחלקתיים)<br>- AD המלי (לוידה מתוקשבת), ארלנס (מגארי ספריות), דולב (עדכון אתרים)<br>- אופיס 656 עבור הסגל האקדמי, המנהלי והסטודנטים<br>- שויפים ל656 עבור הסגל האקדמי, המנהלי והסטודנטים<br>- שי חשיבות לאותיות קטנות או גדולות.<br>- שי חשיבות לאותיות לסחות 8 חוום.<br>- הסיסמא יחיבת להכיל לסחות 8 חוום.<br>- הסיסמא יחיבת להכיל לסחות 10 מוום.<br>- הסיסמא מירבות להכיל לסחות 10 מוום.<br>- הסיסמא מירבות להכיל לסחות 10 מוום.<br>- הסיסמא מירבות להכיל לסחות 10 מוום.<br>- הסיסמא חיבת להכיל לסחות 10 מוות.<br>- הסיסמא חיבת להכיל לסחות 10 מוות או מספר).<br>- הסיסמא חיבת להכיל לסחות 10 אותיות קטנות. |                                           |
| אנא הקלד/י את סיסמתך החדשה                                                                                                    |                                           |
| סיסמא חדשה<br>                                                                                                    |                                           |
| אישור סיסמא<br>החלף סיסמא                                                                                                    |                                           |
| אַברית 📧 • הזמן שנותר לניתוק אוטומאטי מהמערכת: 4 דקות 🔹 עברית 2007873                                                                                                    |                                           |

8. לאחר שהסיסמה החדשה נקלטה במערכת נלחץ על

| המשך |
|------|
|      |

| Home∦<br>⊛התנתק<br>הפעולה הצליחה   | אוניברסיטת בר-אילן<br>Bar-Ilan University |
|------------------------------------|-------------------------------------------|
| הסיסמא שלך הוחלפה בהצלחה.<br>אהמשך |                                           |
| עברית • 2007873 אברית 🔹 עברית      |                                           |

כעת הגדרנו סיסמה למערכת. נחזור לאתר מערכת המודל ונקליד את הסיסמה החדשה שיצרנו. בכניסה הבאה יש להקליד את אותה הסיסמה ואין צורך ליצור אחת מחדש.

## <u>איפוס סיסמה:</u>

במידה ושכחת את הסיסמה שהגדרת, ניתן לאפס את הסיסמה דרך הכפתור "שכחת סיסמה" שבתחתית בלוק ההתחברות ולפעול כמו בעת יצירת סיסמה ראשונה למערכת.

| התחברות למערכת 🗮                                 |
|--------------------------------------------------|
| שם משתמש                                         |
| יש להקליד תעודת זהות מלאה כולל ספרת ביקורת וכולל |
| אפסים מקדימים (9 ספרות).                         |
| סיסמה                                            |
| זכירת שם משתמש/ת 🗆                               |
| התחברות                                          |
| שכחת סיסמה?                                      |

חשוב גם לזכור, כי לאחר שלושה ניסיונות כניסה כושלים, המערכת חוסמת אותך לחצי שעה, כך שבמידה ונחסמת יש לחכות חצי שעה לפני הניסיון הבא.

<u>במידה והינך פועל/ת לפי הנחיות אלו, אך ללא הצלחה - ניתן לפנות לתמיכה טלפונית</u> במספר 03-5317000.